## 察太ワールフォト! 年度更新について

いつもスクールフォト!をご利用いただきまして、誠に有難うございます。 スクールフォト!では、利用者の皆様が安心してご利用いただけるように、 お子様の進級にあわせて『年度更新』のお手続きをお願いしております。 『年度更新』を行うことで新年度も継続してご利用いただけます。 お手続きに関する詳細につきましては、園・学校様から配布されます、 『年度更新のご案内』をご確認ください。

## ●『年度更新のご案内』の配布時期

【『年度更新のご案内』】の配布時期 2025年4月1日〜4月30日の間に順次配布(園・学校様からの配布を お待ちください。)

※更新のお手続きの際には、『年度更新のご案内』に記載されている パスワードが必要となります。

※更新のお手続きは、5月1日以降となります。

## ● 学年の表示について

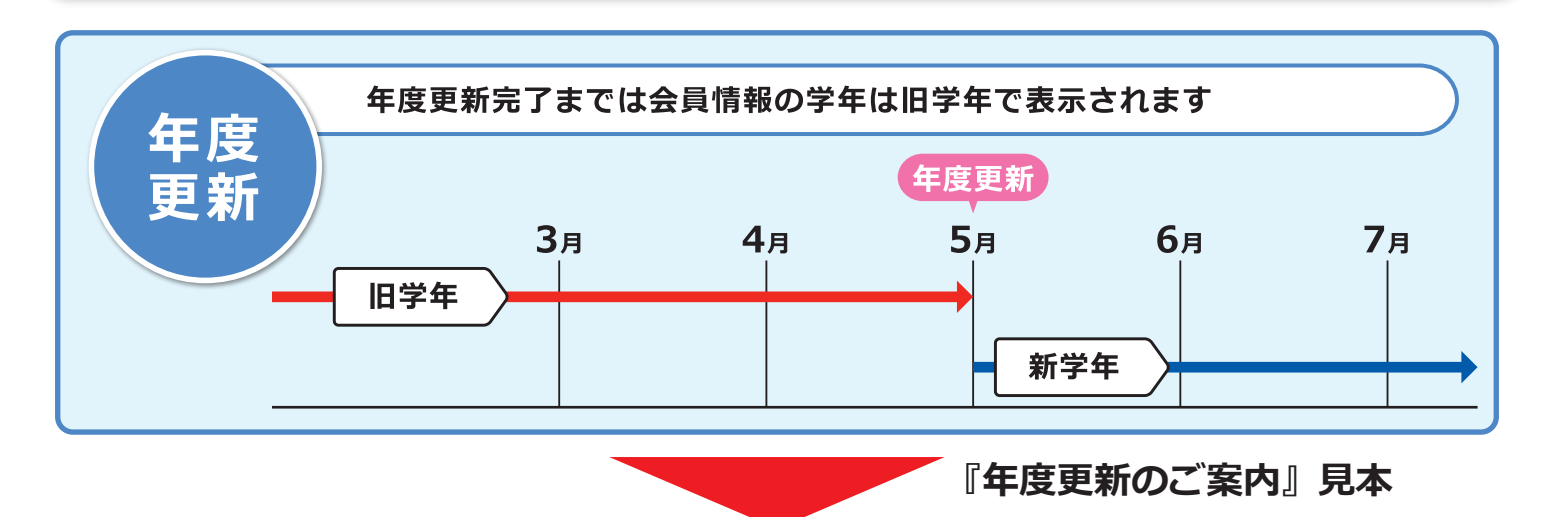

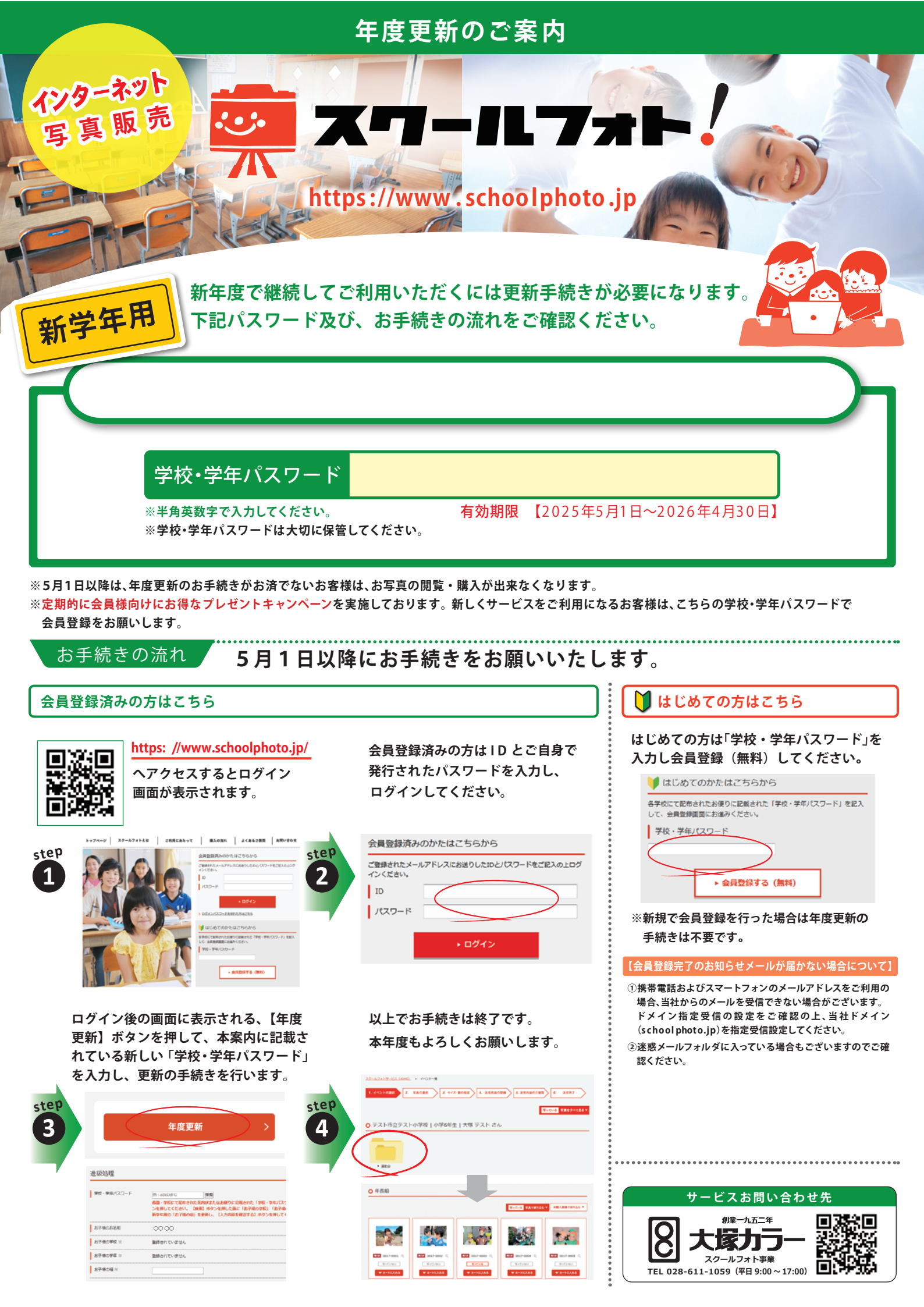